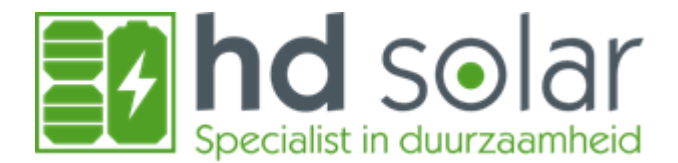

# Informatieblad App MySigen

De MySigen app is het platform waarin al jouw informatie van de SigenStor (thuisbatterij) overzichtelijk wordt weergegeven. Vanwege de grote hoeveelheid informatie in deze app heeft HD Solar een kort informatieblad opgesteld met een duidelijke stap-voor-stap uitleg over de app.

# Real time energy overzicht

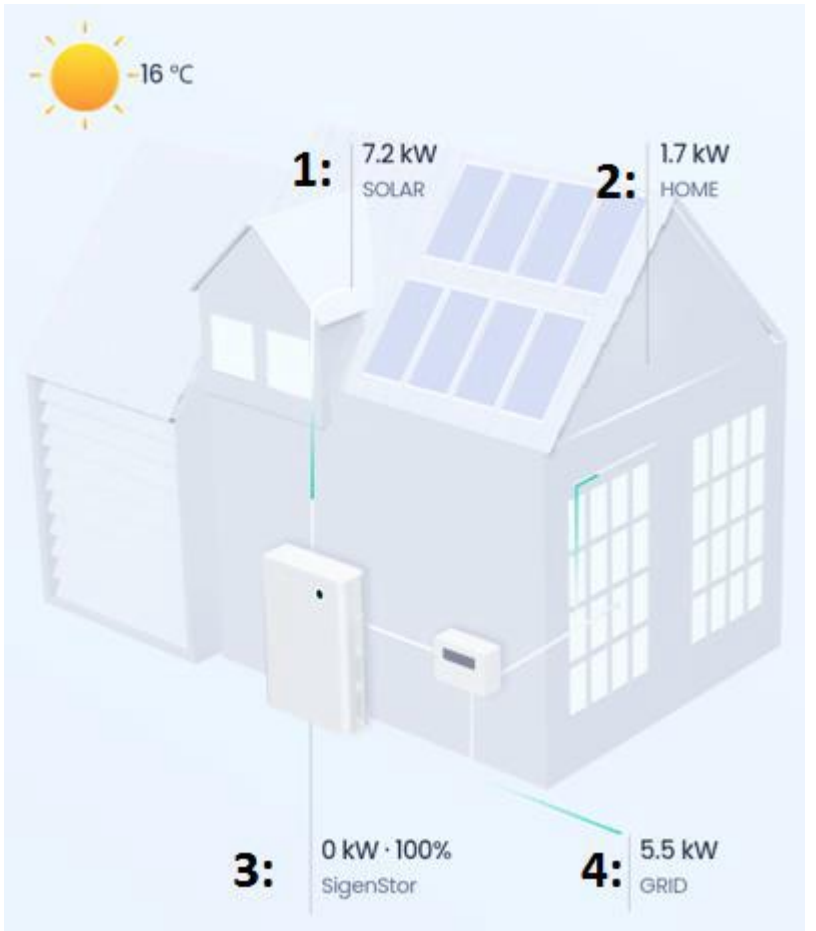

In dit overzicht wordt in de vorm van een huis weergegeven waar de energie vandaan komt en naar toe gaat.

- 1. **Zonne-energie (Solar):** de actuele opbrengst van de zonnepanelen.
- 2. Thuis (Home): Het actuele verbruik in huis
- 3. **SigenStor:** Het vermogen waarmee de omvormer aan het laden of ontladen is en het percentage in hoeverre de batterij vol zit.
- 4. **Stroomnet (Grid):** Het vermogen dat naar het net gaat of vanuit het net komt.

Aan de bewegende groene lijnen kun je zien welke kant de stroom zich naartoe beweegt.

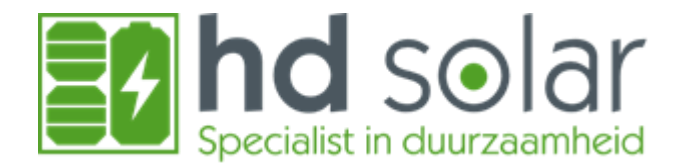

# Informatie en aansturing van de SigenStor

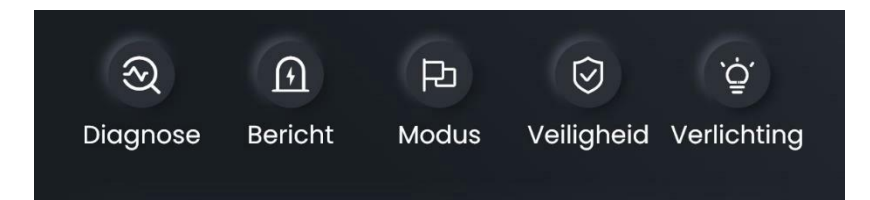

- Diagnose: Dit kopje is voornamelijk voor de installateur om te controleren of alle bekabeling van de thuisbatterij goed is aangesloten en of het systeem naar behoren werkt. U bent natuurlijk altijd vrij om dit zelf ook nog een keer te controleren.
- 2. Bericht: Wanneer er een foutmelding in de thuisbatterij aanwezig is zal deze hier weer gegeven worden.
- 3. Modus: Hierin kan de modus van de thuisbatterij aangepast worden, hierover meer in het volgende hoofdstuk.
- 4. Veiligheid: Onder dit kopje kun je zien hoe de thuisbatterij in elkaar zit met alle veiligheidsmaatregelen die verwerkt zijn in de thuisbatterij.
- 5. Verlichting: Hieronder kunt u de verlichting op de thuisbatterij aanpassen, deze heeft namelijk aan de linker zijkant een led strip en aan de voorkant een cirkel.

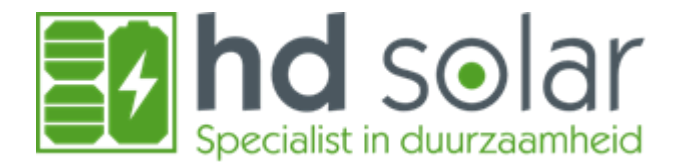

# Modus van de SigenStor

De thuisbatterij is in te stellen op 7 verschillende manieren, namelijk:

| Sigen Al                                      | Pagina: 3  |
|-----------------------------------------------|------------|
| Zelfconsumptie                                | Pagina: 9  |
| Controle op basis van tijd                    | Pagina: 10 |
| Virtual power plant                           | Pagina: 10 |
| Volledig aangesloten op het elektriciteitsnet | Pagina: 10 |
| Afstand EMS modus                             | Pagina: 10 |

## Sigen AI-Modus:

Is de slimme aansturing van Sigenergy. In deze modus gaat de thuisbatterij handelen op de dynamische stroomprijzen (EPEX prijzen). Het is hiervoor wel van belang om een dynamisch energiecontract te hebben. Wanneer deze modus wordt ingeschakeld, zal de thuisbatterij zichzelf eerst 1 week in maximale zelfconsumptie plaatsen. Dit zodat de thuisbatterij gaat leren van uw stroomverbruik in huis.

Met deze informatie gaat de Sigenstor een inschatting maken hoeveel stroom ingekocht of opgeslagen moet worden. Eventueel vanuit het net op de goedkope momenten of vanuit uw zonnepanelen. Om vervolgens de duurdere momenten te kunnen overbruggen vanuit uw batterij of zelfs terug te leveren.

Binnen de modus Sigen AI kun je ook in de instellingen de AI strategie aanpassen, hierin kun je qua agressiviteit 3 verschillende standen kiezen, namelijk:

### Maximale Winst

In deze stand zal de batterij iets minder naar uw eigen verbruik kijken en voornamelijk handelen met de stroomprijzen, dus op goedkope momenten inkopen om vervolgens op dure momenten weer te verkopen.

### • Gebalanceerde energie

In de gebalanceerde modus gaat de batterij meer rekening houden met het huidige verbruik van de woning, zodat deze op de dure momenten alsnog stroom uit de batterij kan halen om het huis energie neutraal te maken. Daarnaast zorgt de batterij er nog steeds voor om af en toe te kiezen om de goedkoop opgeslagen stroom met winst te verkopen.

### • Eerst zelfgebruik

In de eerst zelfgebruik modus, houdt de batterij maximaal rekening met uw eigen huishouden. Dit houdt in dat de batterij ervoor zorgt dat hij zichzelf vollaad op de goedkopere momenten van de dag, om vervolgens uw eigen verbruik te gaan voorzien. Hierbij wordt minimaal teruggeleverd.

Op de afbeeldingen op de volgende pagina ziet u hoe u dit kunt instellen:

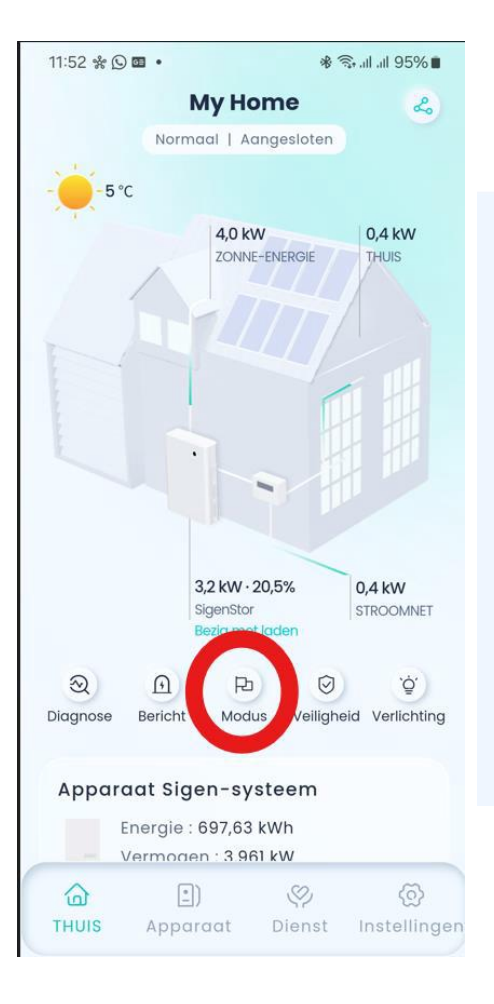

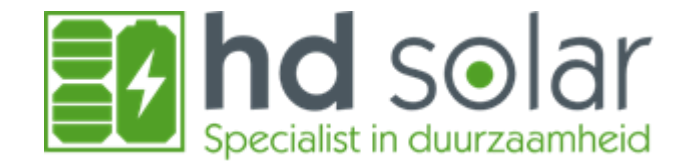

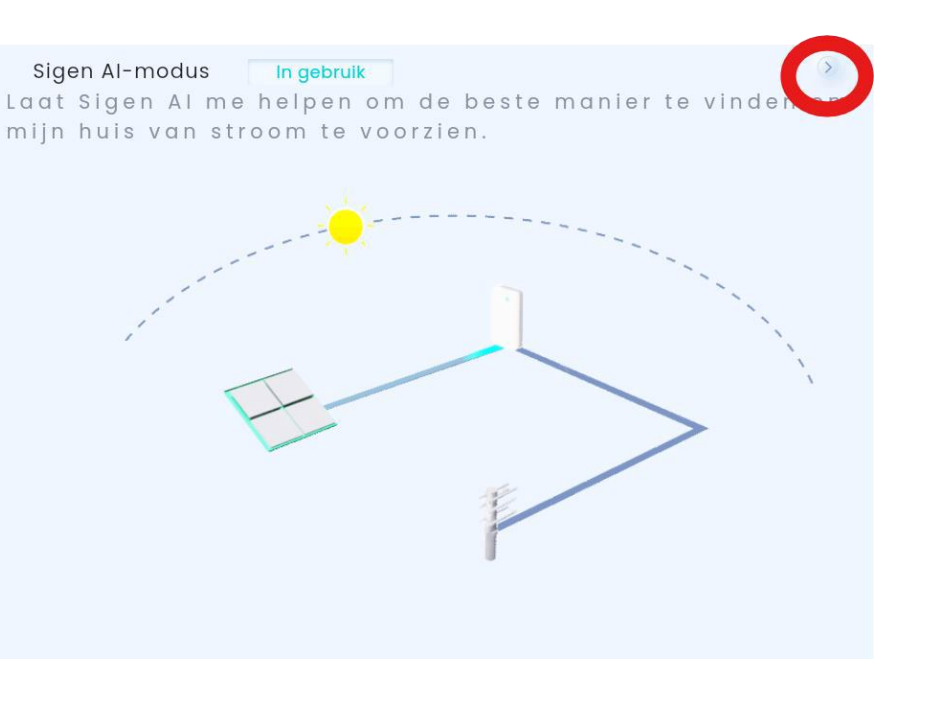

|                                                                                                    | 11.31 🖻 🕱 🔟 🔹                                                                                                    | % S+.ill ill 9/%∎                                       | 11.31 🖻 📽 🖬 🔹                                                                                                    | % Stall all 97%                                                                                                    |
|----------------------------------------------------------------------------------------------------|----------------------------------------------------------------------------------------------------|---------------------------------------------------------|----------------------------------------------------------------------------------------------------|----------------------------------------------------------------------------------------------------|
| Sigen Al-modus                                                                                                    | Sigen Al-modusin                                                                                                    | stelling                                                | < ∨o                                                                                                    | orkeur                                                                                                    |
| 55,91 €<br>Omzetverhoging (AI vs. Zelfverbruik)                                                                                                    | <ul> <li>Tarief voor import</li> <li>Tarief v</li> <li>0,14</li> </ul>                                                                                                    | voor export                                             | <b>Voorkeur</b><br>Kies je eigen Sigen A<br>basis van je voorkeu                                                                                                    | Opstartgid:<br>I Mode-strategie op<br>ren.                                                                                                    |
| Image: T2 Dagen Actief       Image: T0 0 %         Dagen Actief       T0 ename van Opbrengsten         ergelijk Opbrengsten (€)         Week       Maand       Jaar | 0,09<br>0,04<br>-0,01<br>00:00 04:00 08:00 12:00                                                                                                    | 16:00 20:00                                             | Maximale wins<br>Ontgrendel het<br>verdienpotentie<br>Beheer actief e<br>netwerkopladin<br>financiële belor<br>Gebalanceerd                                                     | t Aanbevelen<br>volledige<br>eel van uw systeem,<br>kporten en<br>gen om maximale<br>ningen te garanderen,<br>e energie                                                                   |
| Al Modus Standaard Modus                                                                                                    | Al Mode-strategie voorker<br>Gebalanceerde energie<br>Vind de perfecte balans tus<br>besparingen en gereedheid<br>batterij opgeladen voor mer<br>en verkoop energie alleen w<br>zeer winstgevend is. | ur<br>sen<br>. Houd je<br>er zelfgebruik<br>ranneer het | Vind de perfect<br>besparingen en<br>batterij opgelaa<br>zelfgebruik en v<br>wanneer het ze<br><b>Eerst zelfgebru</b><br>Bewaar je energ<br>Exporteer alleer<br>energie en zorg | e balans tussen<br>gereedheid. Houd je<br>den voor meer<br>erkoop energie alleen<br>er winstgevend is.<br>tik<br>gie voor thuisgebruik.<br>n overtollige zonne-<br>ervoor dat je batterij |
|                                                                                                    | SigenStor-parameters                                                                                                    |                                                         | eerst in de beho<br>huishouden voo                                                                                                    | peften van je<br>prziet.                                                                                                    |
| nkomstenverschil S<br>Maand Jaar                                                                                                    | Batterijcapaciteit<br>Totale paneelcapaciteit<br>Maximaal vermogen van de e                                                                                                    | 16,12 kWh<br>0,0 kWp                                    |                                                                                                    |                                                                                                    |
|                                                                                                    | Maximudi verhiogen van de e                                                                                                    |                                                         | _                                                                                                    |                                                                                                    |

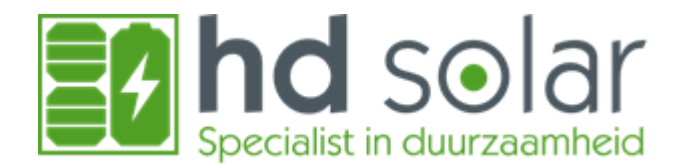

#### Een voorbeeld van het dagverloop bij Al-Modus:

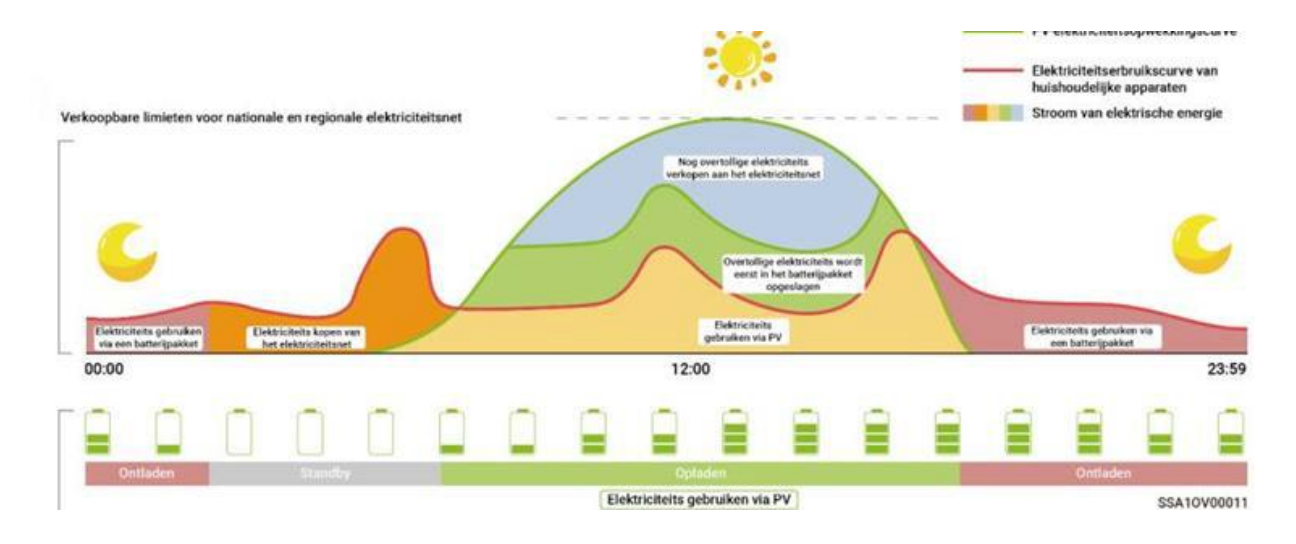

#### Wat gaat de SigenStor doen met zijn Al-berekeningen:

U wilt natuurlijk weten wat de Al-modus van SigenStor gaat doen. Deze informatie kunt u vinden in de app.

Ga naar het blauwe icoontje Sigen AI op het startscherm van de app.

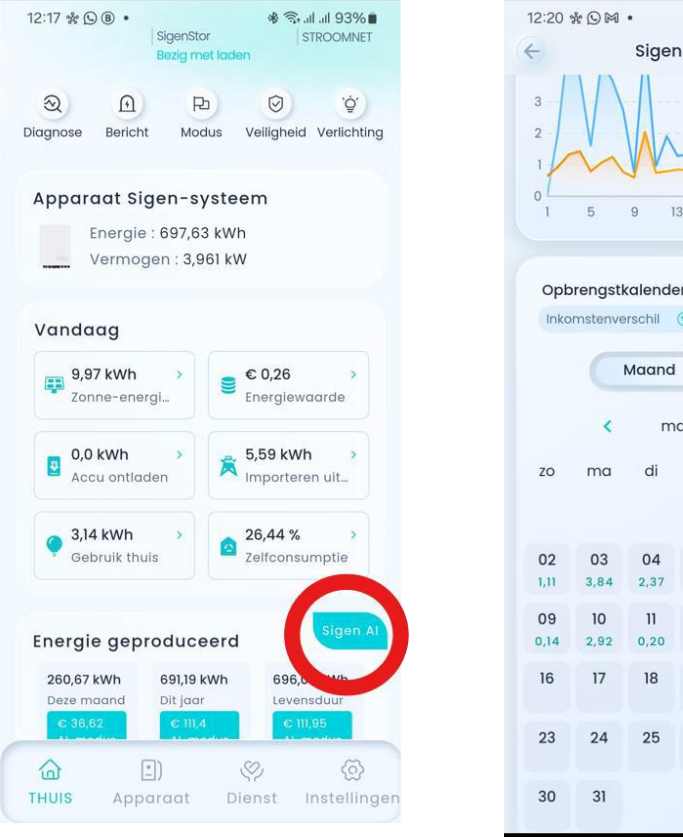

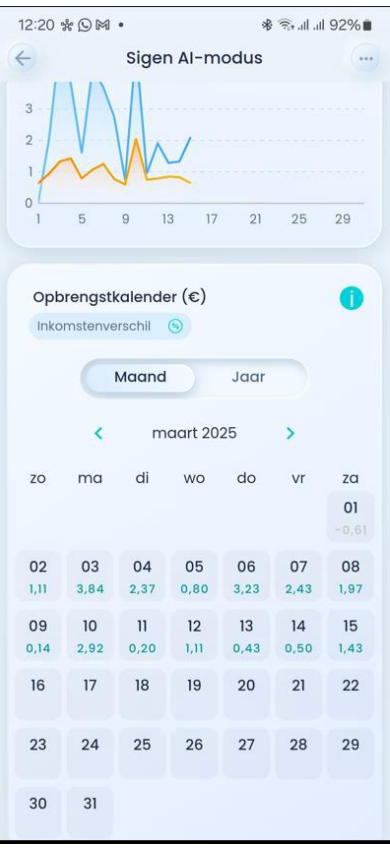

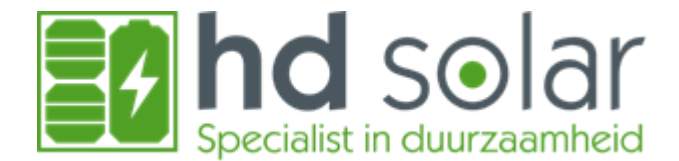

Als eerste zie je een dashboard met inkomsten.

**Let op:** Dit is niet wat je bespaard hebt, maar het verschil tussen AI-modus en de zelfconsumptie modus.

Als je verder naar beneden scrolt zie je de werkelijke acties en de voorspelling van de SigenStor:

In de bovenste grafiek zie je voor vandaag en morgen op de X-as het tijdsverloop. (In het voorbeeld zijn de gegevens voor morgen nog niet bekend). Op de linker Y-as zie je de actuele stroomprijzen en in de grafiek is dit de oranje lijn.

Op de rechter Y-as zie de vulgraad in % van de batterij (SOC = State of Charge). Hierbij zie je de doorgetrokken lijn. Dit is wat de batterij gerealiseerd heeft in de afgelopen periode. De stippellijn geeft aan wat de batterij van plan is te doen.

| 12:21 🖪 🕅                                      | * •                                       | h. h. 🕫 🛞                | 92%            |
|------------------------------------------------|-------------------------------------------|--------------------------|----------------|
| 4                                              | Sigen Al-n                                | nodus                    |                |
| Prognose                                       | van Nutstarieve                           | n                        | ¥21            |
| <ul> <li>Aankoo</li> <li>Voorsponse</li> </ul> | opprijs 💿 Verkoop<br>Delling van batteri  | oprijs 💿 SOC ac<br>j SOC | cu             |
| Prijs(€/kW                                     | h)                                        | sc                       | oc(%)          |
| 0,14                                           | Nu                                        |                          | 80             |
| 0,09                                           |                                           |                          | 60             |
| 0,04                                           |                                           |                          | - 20           |
| -0,01                                          | 08:00 16:00 00:00                         | 0 08:00 16:00            | - 0            |
| Productie<br>(kW)                              | - en consumptie                           | evoorspelling            | u <sup>n</sup> |
| Consur                                         | nptie 💿 Zonne-e                           | nergieproductie          |                |
| ······ Voorst<br>····· Voorst                  | belling van het ver<br>belling van zonne- | bruik<br>energieproducti | e              |
| 4                                              | NU                                        | 1                        |                |
| 3                                              |                                           | all a                    |                |
| 2                                              |                                           |                          |                |
| 0 mm                                           | har                                       | and a second             | and a          |

In de onderste grafiek zie je de gegevens van het stroomverbruik en de productie van de zonnepanelen. Door AI leert de SigenStor van het verbruik in huis en kan hij voorspellen wat het verbruik van vandaag en morgen wordt, zodat hij hier rekening mee kan houden. Dit wordt weergegeven in de blauwe lijn. De doorgetrokken lijn is het gerealiseerde verbruik en de blauwe stippellijn is het verwachte verbruik.

De groene doorgetrokken lijn is de gerealiseerde productie vanuit de zonnepanelen en de stippellijn is de verwachte productie vanuit de zonnepanelen. SigenStor haalt de weersverwachting van internet voor uw locatie en kan zo berekenen hoeveel de verwachtte productie gaat zijn uit de zonnepanelen.

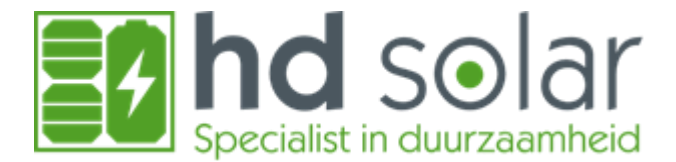

#### Zonnepanelen afschakelen bij negatieve stroomprijzen:

Omdat er met een dynamisch contract gerekend wordt is het verstandig dat de zonnepanelen zichzelf uitschakelen bij negatieve prijzen. Dit kan ingesteld worden op twee manieren.

Als de zonnepanelen op een andere omvormer zitten aangesloten in plaats van rechtstreeks op de SigenStor (bijvoorbeeld Solaredge) dan gaan die instellingen via de SolarEdge app en niet via de SigenStor (zie uitleg Uitzetten Solaredge app). Uiteraard houdt SigenStor wel rekening met de uitschakeling van Solaredge, want deze gegevens worden gemeten door de SigenStor aan de hand van de hoeveelheid productie.

Zitten de zonnepanelen rechtstreeks aangesloten op de SigenStor dan dien je deze in te stellen via onderstaand stappenplan:

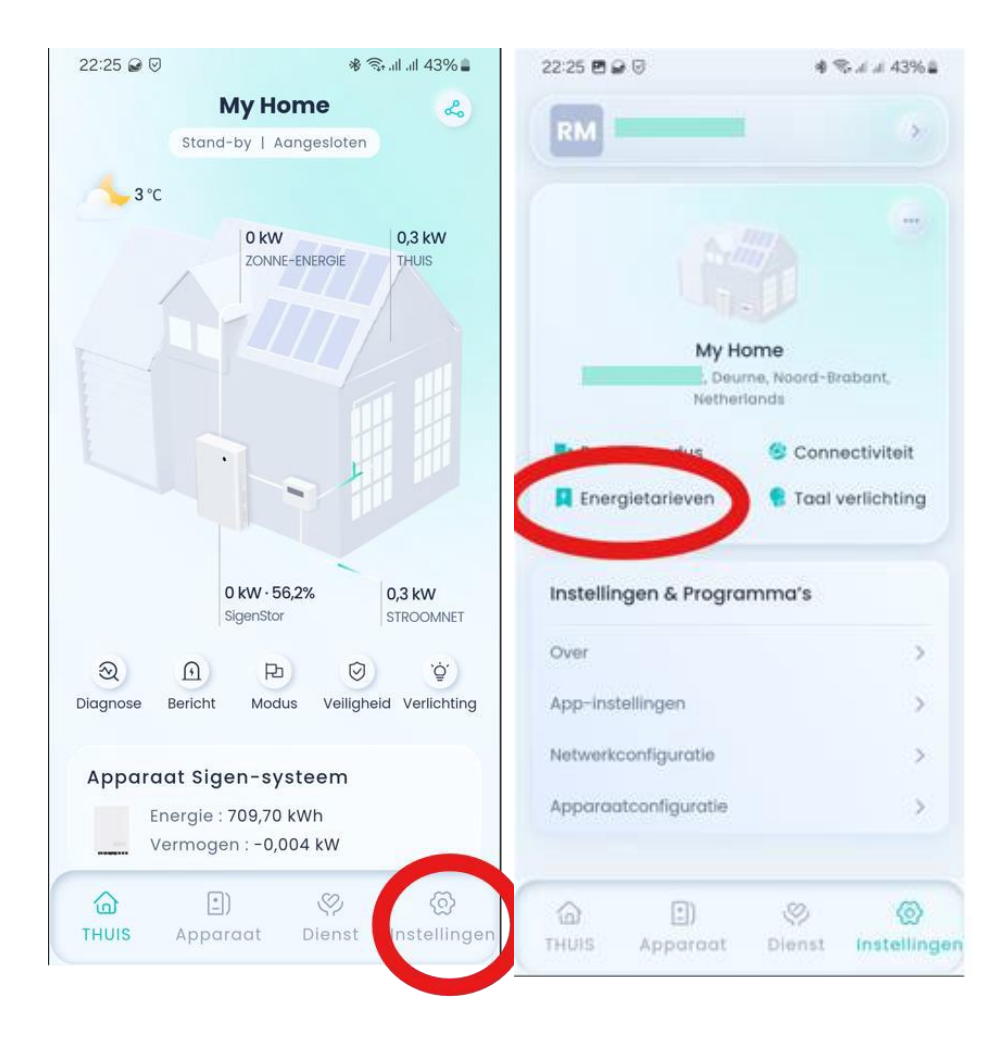

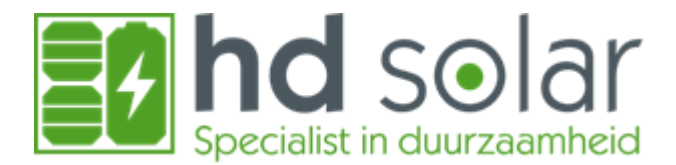

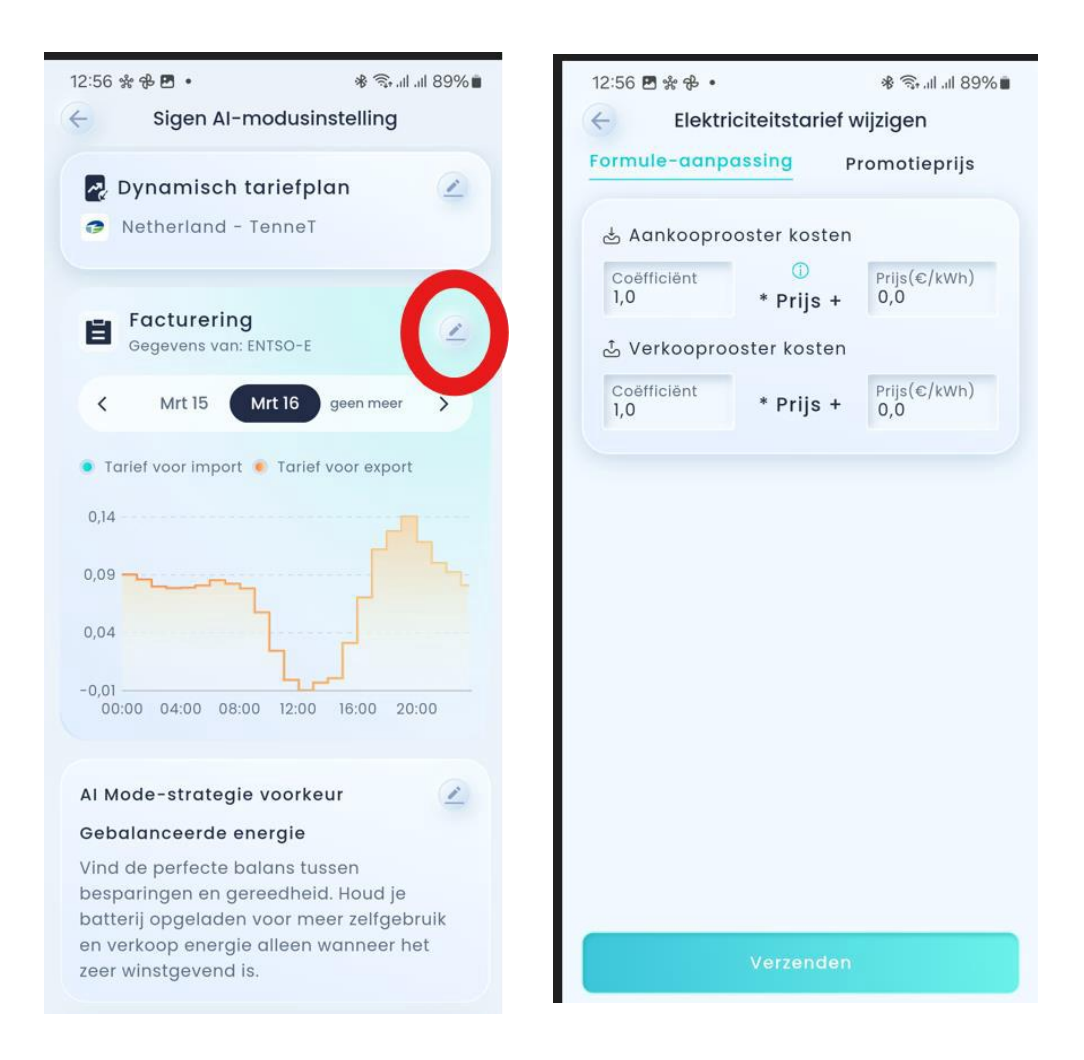

Als je de instellingen houdt zoals ze hier zijn ingevuld zal SigenStor deze bij negatieve prijzen de zonnepanelen afschakelen.

Ook kan je hier eventueel een opslag op de marktprijs ingeven. Meer info hierover vertellen we in een aparte uitleg.

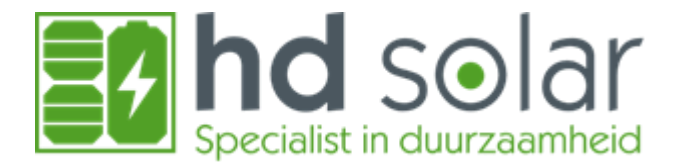

### Zelfconsumptie:

Deze modus is alleen interessant bij een vast- of variabel energiecontract. De SigenStor gaat proberen het huis energie neutraal te maken. Hierbij gaat de stroom van de zonnepanelen eerst naar het huis en daarna pas naar het net. Wanneer er niet voldoende zon is of het nacht is zal de SigenStor ontladen om de slimme meter op 0 te houden.

### Een voorbeeld van het dagverloop bij zelfconsumptie:

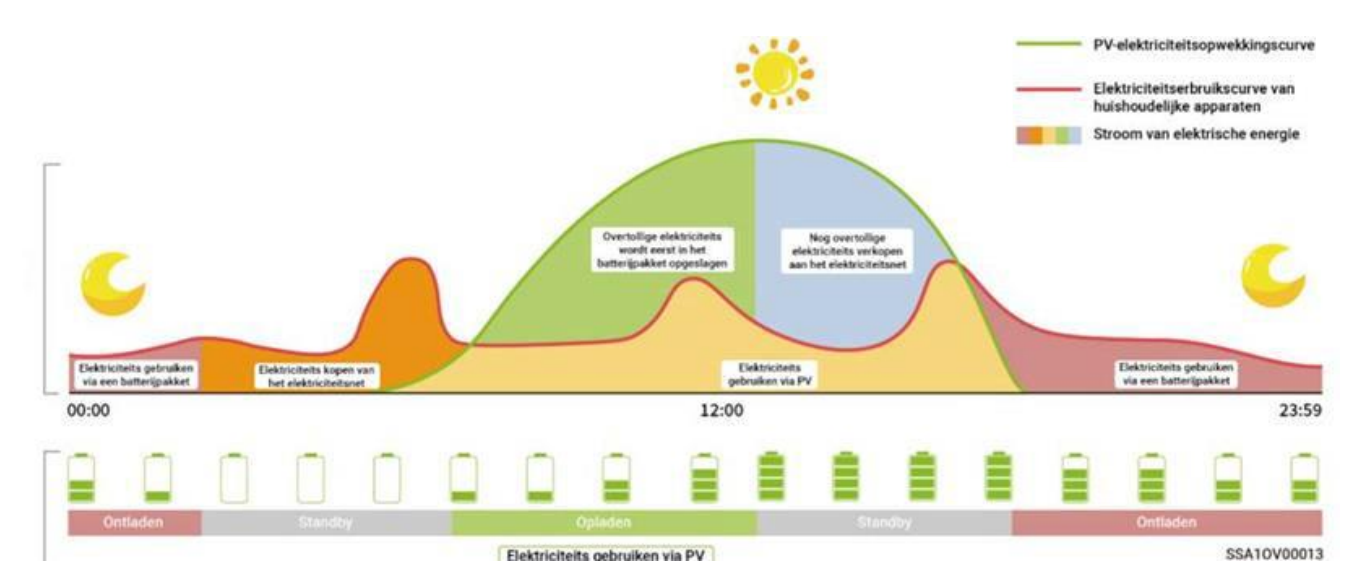

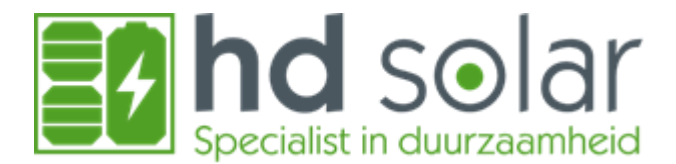

## Controle op basis van tijd:

Dit is de handmatige versie van "slim" laden en ontladen, waarin u zelf de tijden dient in te stellen wanneer de batterij dient te laden en wanneer deze dient te ontladen.

### Een voorbeeld van het dagverloop bij een tijd gebaseerde regeling:

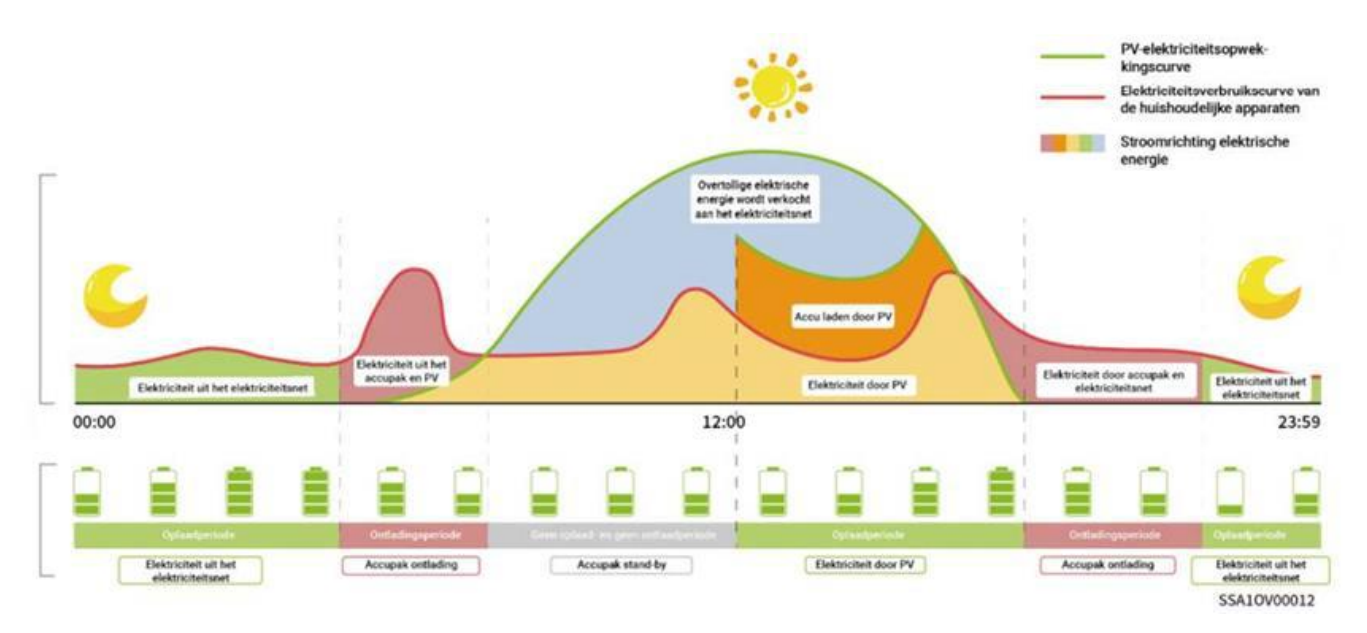

### Volledig aangesloten op het elektriciteitsnet:

Deze modus is ervoor bedoeld om je energie te delen met buren. Deze contractvorm bestaat in Nederland (nog) niet.

### Virtual Power Plant:

Deze modus wordt alleen zichtbaar wanneer de thuisbatterij aangemeld wordt bij Frank Energie om te gaan handelen op de onbalans markt. Dit is alleen mogelijk wanneer u een dynamisch stroomcontract van Frank Energie heeft en door de thuisbatterij aan te melden via <u>www.ibsolution.nl/diensten</u>. Voor meer informatie over de onbalans markt zie <u>https://www.frankenergie.nl/nl/slimme-diensten/slimhandelen</u>

### Afstands-EMS-Modus:

Deze modus is te gebruiken wanneer u de thuisbatterij zelf met een energie management systeem aan wilt sturen.

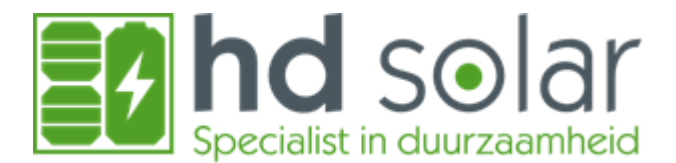

## Peak Shaving Control Mode:

Deze modus is te gebruiken in combinatie met Sigen-AI en zelfconsumptie en kunt u inzetten wanneer de hoofdaansluiting niet toereikend is voor meer verbruik van de woning. Dit zal tijdens de installatie door de monteurs ingesteld worden wanneer dit van toepassing is. Twijfelt u dan kunt u altijd even bellen met HD Solar tijdens kantoortijden op: 0493-479685.

## Slimme apparaten

Wanneer dit zichtbaar is betekent dit dat er een extra zonnepaneel omvormer in huis aanwezig is. Hierin kunt u het totale opgewekte en het huidige vermogen van deze additionele omvormer zien.

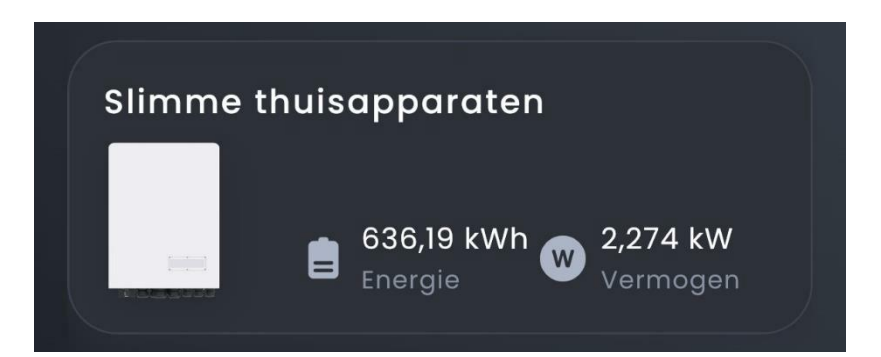

## Energie gegevens van het huis

De volgende paar hoofstukken gaan over de opwekking en het verbruik in huis. Hierin staat dit plaatje centraal om aan te geven hoe energie neutraal het huis is geweest. Van links boven naar onder staat wat de zonnepanelen vandaag opgewekt hebben, hoeveel de thuisbatterij ontladen heeft en wat het totaal verbruik van het huis vandaag is geweest.

Van rechtsboven naar rechtsonder staat wat de energiewaarde is van de vandaag gebruikte stroom, hoeveel er uit het net is geïmporteerd en in een percentage wordt weergegeven hoe energieneutraal vandaag het huis was.

# Sigen-AI verdiensten

Dit stuk in de app is alleen relevant wanneer de Sigen-AI modus geactiveerd is. Hierin staan wat Sigen-AI verdiend heeft door te handelen en het huis van stroom te voorzien op dure momenten.

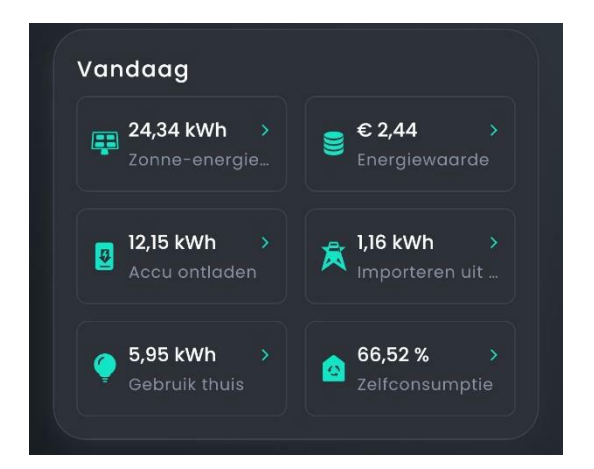

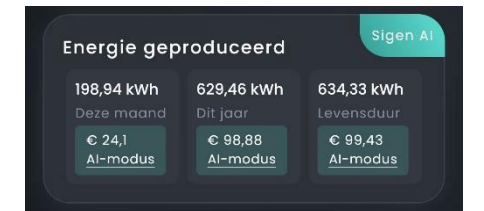

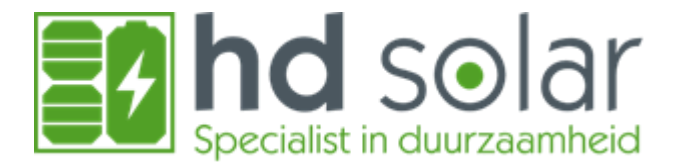

# Energiestatistieken

Bij energie statistieken wordt de productie en het verbruik weergegeven. Hierin kan bovenin gekozen worden om deze gegevens per dag te bekijken en ook om deze te cumuleren per week, maand, jaar of levensduur. Ook kan hier gewisseld worden naar andere dagen/maanden etc.

In de energie balans is te zien hoeveel kWh er geproduceerd of verbruikt is. In de cirkels staat de totaal geproduceerde of verbruikte stroom. Daaronder staat of deze stroom gebruikt is in huis (donker blauw) of dat deze naar het net is gegaan oftewel geëxporteerd (licht blauw). Bij de consumptie is dit hetzelfde, alleen dan voor de verbruikte stroom, waarin het geïmporteerde donker paars is en het lichtpaarse direct vanuit de zonnepanelen of de thuisbatterij.

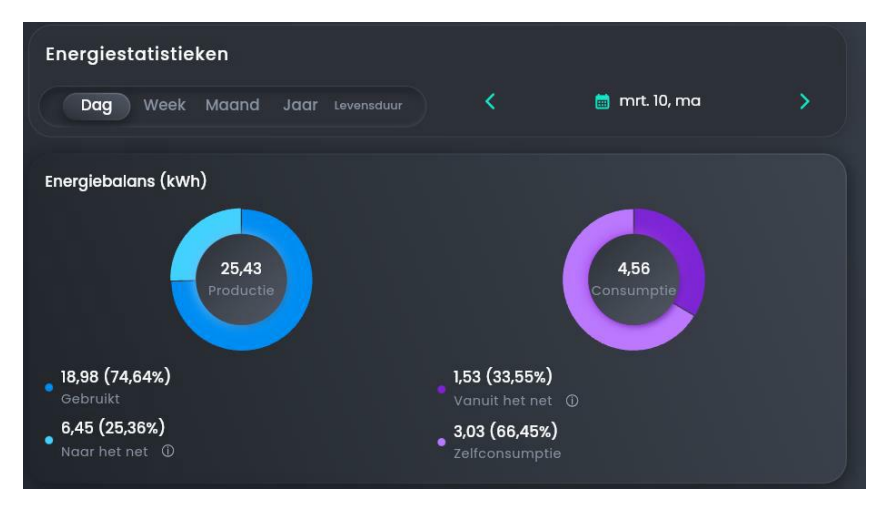

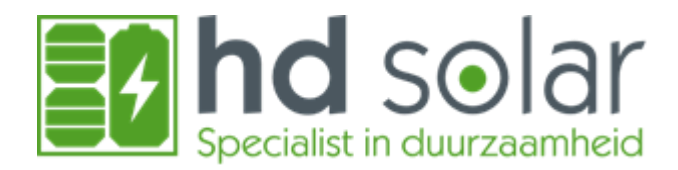

# Uitleg grafieken

### Productiegrafiek

De productiegrafiek laat het geproduceerde vermogen zien van de zonnepanelen uitgezet tegen de 24 uur van een dag. Hierbij is het groene opgewekt en direct in huis gebruikt en het blauwe geëxporteerd naar het net toe.

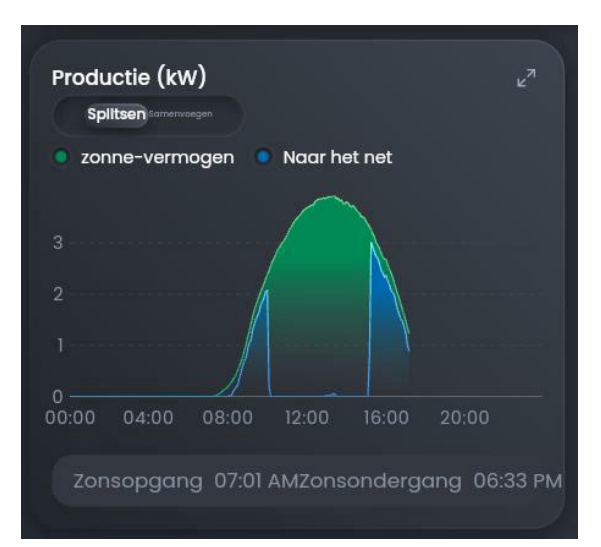

#### Consumptiegrafiek

De consumptiegrafiek laat het verbruikte vermogen zien ten opzichte van de 24 uur van een dag. Het blauwe lijntje laat zien wanneer deze stroom uit het net kwam, het paarse lijntje wanneer deze uit de zonnepanelen kwam en wanneer het rode lijntje zichtbaar is kwam de stroom uit de thuisbatterij.

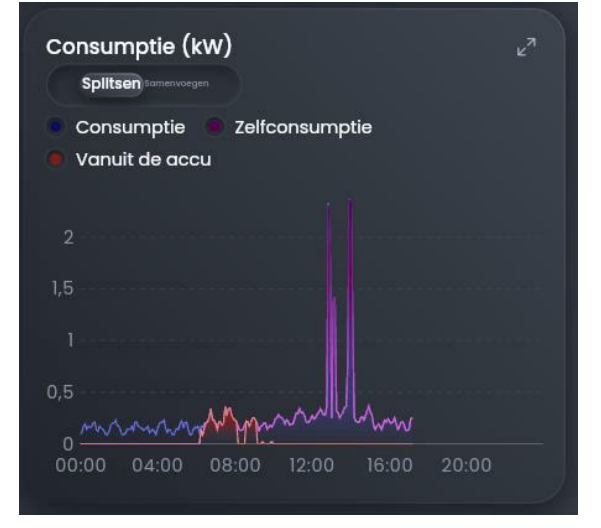

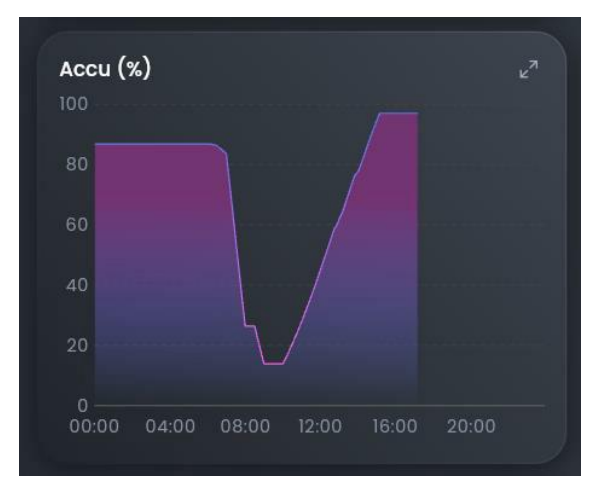

#### Thuisbatterij percentage

Hierin kunt u het thuisbatterij percentage zien gedurende de dag.

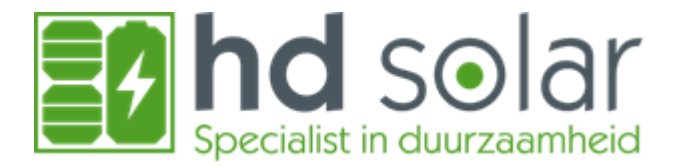

#### Laad- en ontlaadvermogen

In deze grafiek is te zien met welke vermogens de thuisbatterij aan het laden en ontladen is geweest en is daarmee dus eigenlijk gekoppeld aan de thuisbatterij percentage grafiek. Hoe groter de waarde in deze grafiek hoe steiler de lijn in de thuisbatterij percentage grafiek zal zijn.

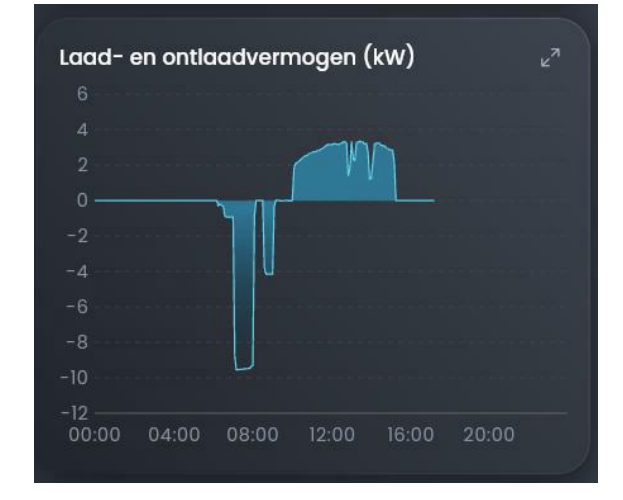

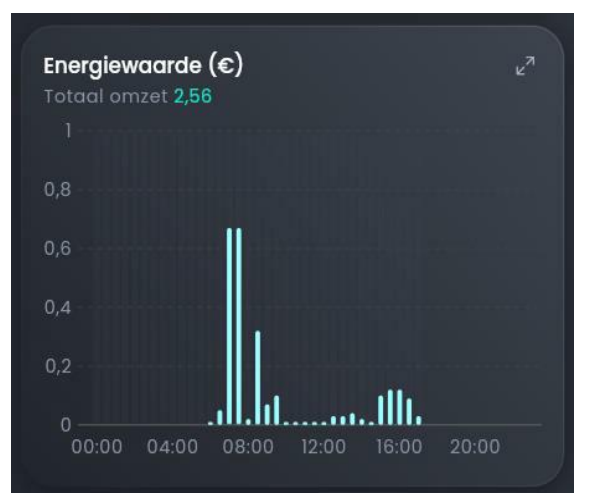

#### Energiewaarde

Door in deze grafiek een vast bedrag in te stellen of d.m.v. de Sigen-AI modus komen hier de omgerekende bedragen te staan van de ingekochte kWh stroom.

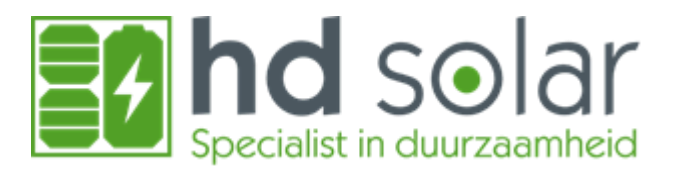

# Aanpassen back-up capaciteit

Wanneer u een Sigenergy gateway in uw woning heeft kunt u ook gebruik maken van noodstroomvoorziening. Hiervoor kunt u een minimale reservering instellen in uw batterij. Deze minimale reservering zal uw batterij altijd vasthouden in het geval van stroomstoring.

Om deze reserve in stellen in uw batterij dient u naar uw instellingen te gaan. Waarna u in het midden van uw scherm naar "back-up capaciteit" kunt gaan.

In dit menu is het mogelijk om het backup percentage aan te passen.

Wanneer deze omhoog gezet wordt naar bijvoorbeeld 40% zal de SigenStor ervoor zorgen dat de batterij altijd minimaal nog 40% in de batterij laat zitten. Dit houdt in dat de overige 60% nog gebruikt kan worden om te handelen of voor de zelfconsumptie.

Wanneer de noodstroomvoorziening is ingeschakeld door stroomstoring zal deze 40% worden gebruikt.

Als uw netbeheerder vooraf bij u een onderhoud heeft aangekondigd kunt u bijvoorbeeld vooraf de batterij alvast naar 100% zetten, zodat deze vol is wanneer de stroom van uw woning af wordt gehaald voor onderhoud.

Vergeet deze uiteraard na het onderhoud niet terug te zetten op het gewenste reguliere percentage.

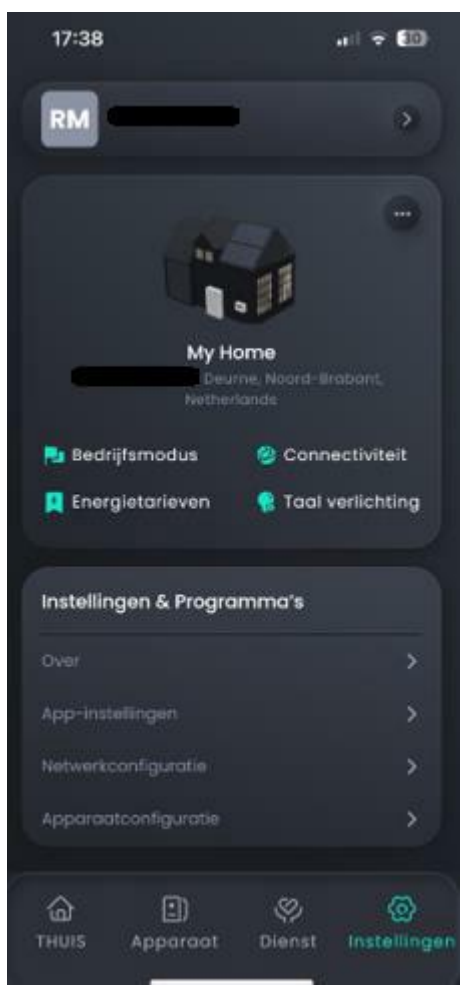

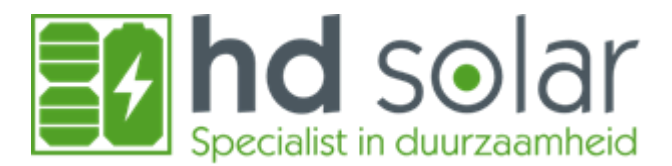

# Aanmelden Frank Energie onbalans handelen

Om de thuisbatterij aan te melden bij Frank Energie onbalans handelen is het allereerst van belang om een dynamisch energie contract bij Frank Energie te hebben. Wanneer dit het geval is kunt u naar <u>www.ibsolution.nl/diensten</u> gaan. Op deze website is de SigenStor aan te melden bij Frank Energie. Op deze website vragen ze om de volgende gegevens:

Voor- en achternaam van de persoon waar het contract met Frank Energie op staat.

Klantnummer bij Frank Energie, te vinden in de app van Frank Energie.

Emailadres wat gebruikt is om het contract af te sluiten bij Frank Energie.

Sigen-ID, deze is te vinden in de MySigen app onder instellingen (rechts onderin). In het instellingen scherm klik je op de drie bolletjes waarna je in de systeeminstellingen komt. Hierin zie je de systeem instellingen.

| 17:38                  | 41 7 ED                                                                                                    | 17:38             | al 🕆 💷           |
|------------------------|----------------------------------------------------------------------------------------------------|-------------------|------------------|
| RM                     | •                                                                                                    | < Systeemi        | nstellingen      |
|                        |                                                                                                    | My                | di '             |
| My Hom<br>Description  | e<br>Manerit-frainent.                                                                                          | Disur<br>Netheri  |                  |
| Redrijfsmodus          | Connectiviteit                                                                                                  | Basisinformatie   |                  |
| Inergietarieven        | Tool verlichting                                                                                                |                   | 62RBJ1735307533  |
|                        |                                                                                                    |                   | Netherlands      |
|                        |                                                                                                    |                   | (UTC+0100)Berlin |
| Instellingen & Program | ma's                                                                                                    |                   | 2024-12-27       |
|                        |                                                                                                    |                   | ien 0,0 kWp      |
|                        |                                                                                                    |                   | 16,12 kWh        |
|                        | (3)                                                                                                    |                   |                  |
|                        |                                                                                                    | Meer instellingen |                  |
|                        |                                                                                                    |                   | Ethernet >       |
|                        |                                                                                                    |                   |                  |
| @ D                    | ø ø                                                                                                    |                   |                  |
|                        | the second second second second second second second second second second second second second second second se |                   |                  |

| Voornaam *    |                               |          |  |
|---------------|-------------------------------|----------|--|
| Achternaam *  |                               |          |  |
| Klantnummer   | Frank Energie                 |          |  |
| E-mail(bekend | <mark>d b</mark> ij Frank Ene | ergie) * |  |
| Sigen ID(ABC  | DE12345678                    | 90) *    |  |
| Vermogen om   | vormer *                      |          |  |
| Opslagcapacit | teit *                        |          |  |

Het vermogen van de omvormer en de capaciteit van de thuisbatterij kun je vinden op de offerte of factuur van HD Solar.

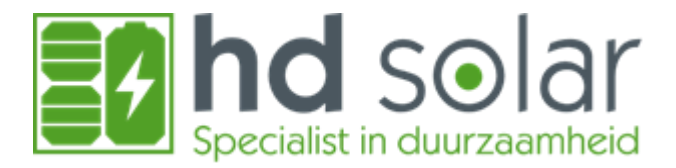

# **Uitleg LED-indicatorstatus**

# SigenStor EC/ SigenStor AC/Sigen Hybrid Indicator

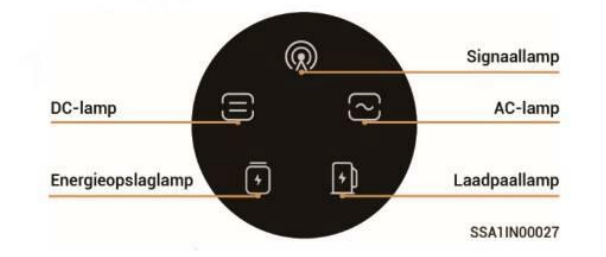

Signaallamp: AC-lamp: Laadpaallamp: Energieopslaglamp: DC-lamp: Dit geeft aan of er internetverbinding is. Geeft aan of er spanning is vanuit het net. Geeft aan of de DC-autolader actief is (indien van toepassing) Geeft aan of de batterij actief is Geeft aan of de zonnepanelen produceren (indien deze rechtstreeks aangesloten zijn op de SigenStor).

| Indicator | Kleur | Staat        | Omschrijving                                      |
|-----------|-------|--------------|---------------------------------------------------|
|           |       | Altijd aan   | De DC-zijde is aangesloten maar niet geactiveerd. |
|           |       | Altijd aan   | De DC-zijde is geactiveerd.                       |
|           |       | -            | De DC-zijde is niet aangesloten.                  |
|           |       | Knipperlicht | De DC-zijde is defect.                            |
|           |       | Altijd aan   | Storing omvormer.                                 |

|             | Altijd aan  | De AC-zijde is aangesloten maar niet geactiveerd. |
|-------------|-------------|---------------------------------------------------|
| <u>ر</u> ے: | Altijd aan  | Netgekoppelde werking.                            |
|             | Altijd aan  | Off-grid gebruik.                                 |
|             | -           | De AC-zijde is niet aangesloten.                  |
|             | Knipperlich | t Off-grid gebruik bij overbelasting.             |
|             | Knipperlich | t De AC-zijde is defect.                          |
|             | Altijd aan  | Storing omvormer.                                 |

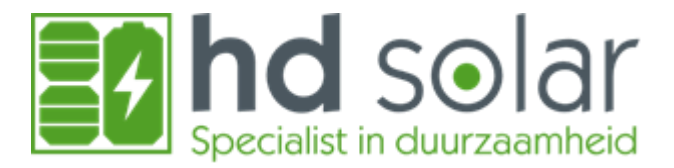

|   | Altijd aan   | De SigenStor BATs zijn aangesloten<br>maar niet geactiveerd. |
|---|--------------|--------------------------------------------------------------|
| 4 | Knipperlicht | SigenStor BAT is aan het opladen.                            |
|   | Knipperlicht | SigenStor BAT ontlaadt.                                      |
|   | -            | Alle SigenStor BATs zijn inactief.                           |
|   | Knipperlicht | Sommige SigenStor BATs zijn defect.                          |
|   | Altijd aan   | Alle SigenStor BATs zijn defect.                             |

| Indicator | Kleur | Staat        | Omschrijving                      |
|-----------|-------|--------------|-----------------------------------|
|           |       | Uit          | Het managementsysteem is niet     |
|           |       |              | aangesloten.                      |
| ((,))     |       | Knipperlicht | Verbonden met lokale app.         |
|           |       | Altijd aan   | Verbonden met het                 |
|           |       |              | managementsysteem via FE of WLAN. |
|           |       | Altijd aan   | Verbonden met het                 |
|           |       |              | managementsysteem via 4G.         |
|           |       | Knipperlicht | Onvoldoende verkeer voor Sigen    |
|           |       |              | CommMod.                          |

Mocht u vragen/opmerkingen hebben m.b.t. bovenstaande informatie, dan kunt u contact met ons opnemen via:

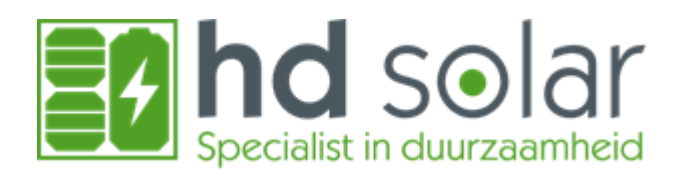

HD Solar B.V. Vaartje 60 5712BA Someren info@hdsolar.nl 0493 - 479685